愛知親和会 会員の皆様へ

## 愛知親和会ウェブサイト「会員交流コーナー」に 楽しい話題を投稿してください!

愛知親和会ウェブサイトでは、令和4年4月28日から会員専用ページの全面運 用がスタート。地区会や社会貢献活動の情報、会報や会員名簿などが閲覧できるほ か、「会員交流コーナー」では、「会員の皆様からのお便り」、「各地区会の活動に関 する投稿」、「社会貢献活動に関する投稿」のコーナーがあり、**皆様ご自身でお便り** を投稿することができます!

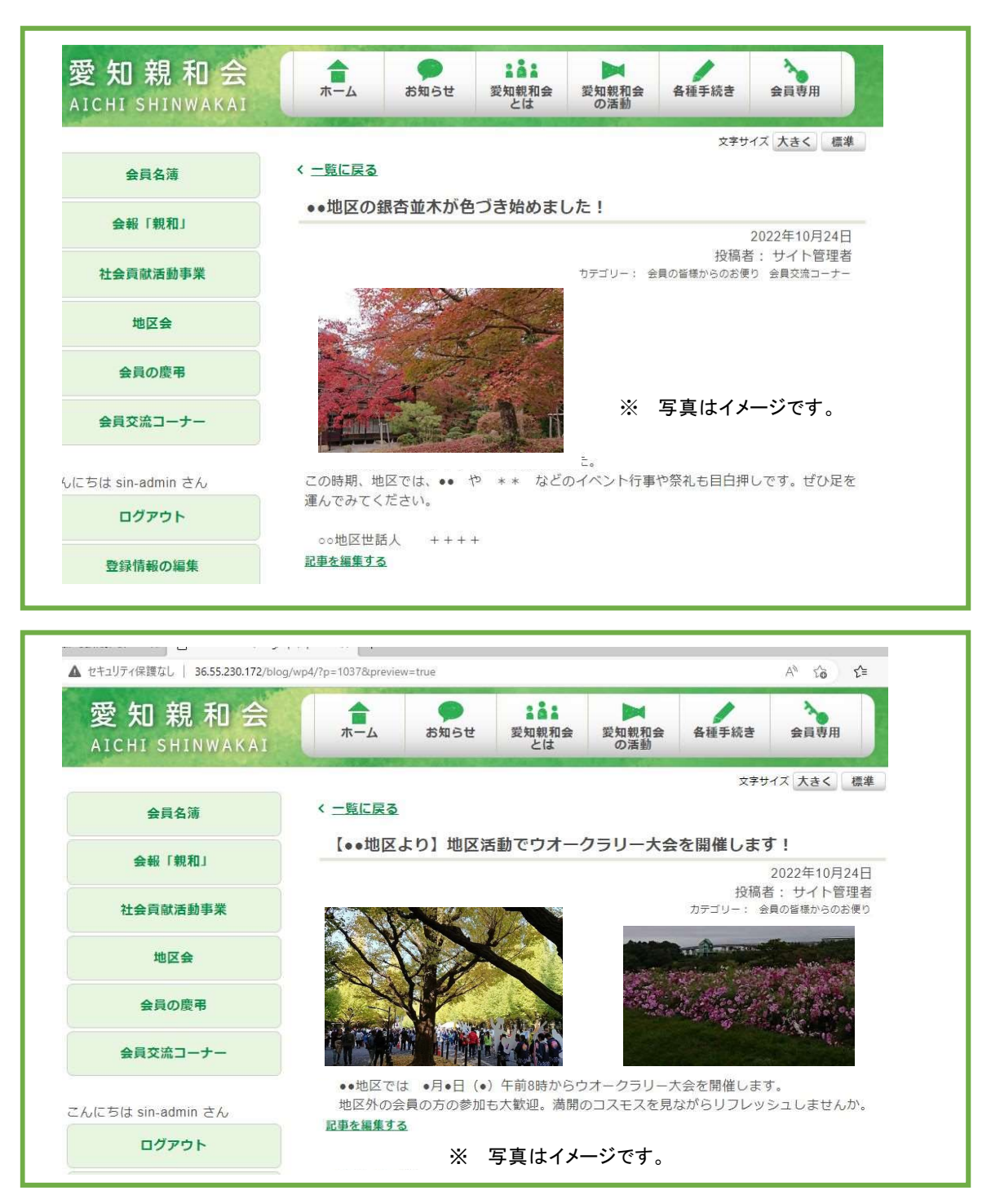

他にも、

「地区会でこんな行事を行って交流が深まった」「こんな講演会を行って 好評だった!」「社会貢献活動に参加して、勉強になった」

「コスモスが満開です」「このグルメで地域おこし中」等地域の名所や イベントの情報 などなど・・・・。

せっかくの交流コーナーです。地域の情報や広くお知らせしたい話題 など肩肘張らず情報提供や交換ができる場にしていただければと 思っております。会員の皆様からの積極的な投稿をお待ちしています。

◇ 投稿の方法は、次のとおりです。

会員専用 ⇒ 会員交流コーナー ⇒ 投稿する

(※ 会員専用コーナーに入るためには、<u>ログイン登録が必要</u>です。)
 ・ ログイン登録はこちらから♀

|   | *-4                                       | お知らせ                                        | 記述<br>愛知親和会<br>とは           | 愛知親和会の活動 | 各種手続き      | 会員専用     |  |
|---|-------------------------------------------|---------------------------------------------|-----------------------------|----------|------------|----------|--|
|   | 141 Martin                                |                                             |                             |          | 文字サ        | イズ大きく 標準 |  |
| 1 | 会員専用                                      |                                             |                             |          |            |          |  |
|   | このサイト<br>してくだる<br>新規ユーサ<br>登録は <u>こ</u> す | への一部は会員∂<br>さい。<br>チー登録の流れ(<br><u>ちら</u> から | ひみが閲覧でき<br>は <u>こちら</u> を参照 | ます。ユーザー  | 名 (ID) ・パス | 、ワードを入力  |  |
|   | 既存ユーサ<br>ユーザー名                            | fの <mark>ログイン</mark><br>(ID)                | -5                          |          |            |          |  |
|   | パスワード                                     |                                             |                             |          |            |          |  |
|   | ロログイン                                     | 状態を保存する                                     | ログイン                        |          |            |          |  |
|   |                                           | * + + 10 + 10 A                             |                             |          |            |          |  |

## 投稿はこちらから

| 皆様からの投稿をお待ちしています。                       |                                          |
|-----------------------------------------|------------------------------------------|
| 投稿を閲覧する                                 | ▲ 投稿を閲覧する                                |
| ・ 会員の皆様からのお便り                           |                                          |
| • 各地区会の活動に関する投稿                         |                                          |
| <ul> <li>社会貢献活動に関する投稿</li> </ul>        | 🎽 歩きする                                   |
| 投稿する                                    |                                          |
| この会員交流コーナーでは、会員の                        | 皆様相互の交流を一層深めていただくために、                    |
| 地域の話題や季節の風景などのお便り                       | をはじめ会員の皆様が参加できる行催事の案                     |
| 内、台地区云に石云見前行動に関する。<br>投稿には写真なども添付することが。 | 作動報告なこの技術をすることができます。<br>できます。ぜひ、ご利用ください。 |
| ※ 「投稿に当たっての注意事項」を                       | ご確認いただき、内容についてご了解の上で投                    |
|                                         |                                          |
| 稿をお願いします。                               |                                          |
| 稿をお願いします。<br>※ 投稿の方法については、 <u>こちら</u> を | 参考にしてください。                               |

## 会員専用ページ ユーザー登録の流れ

愛知親和会ウェブサイト(<u>https://aichi-shinwakai.jp</u>)から入力をお願い します。皆様の登録をお待ちしています。

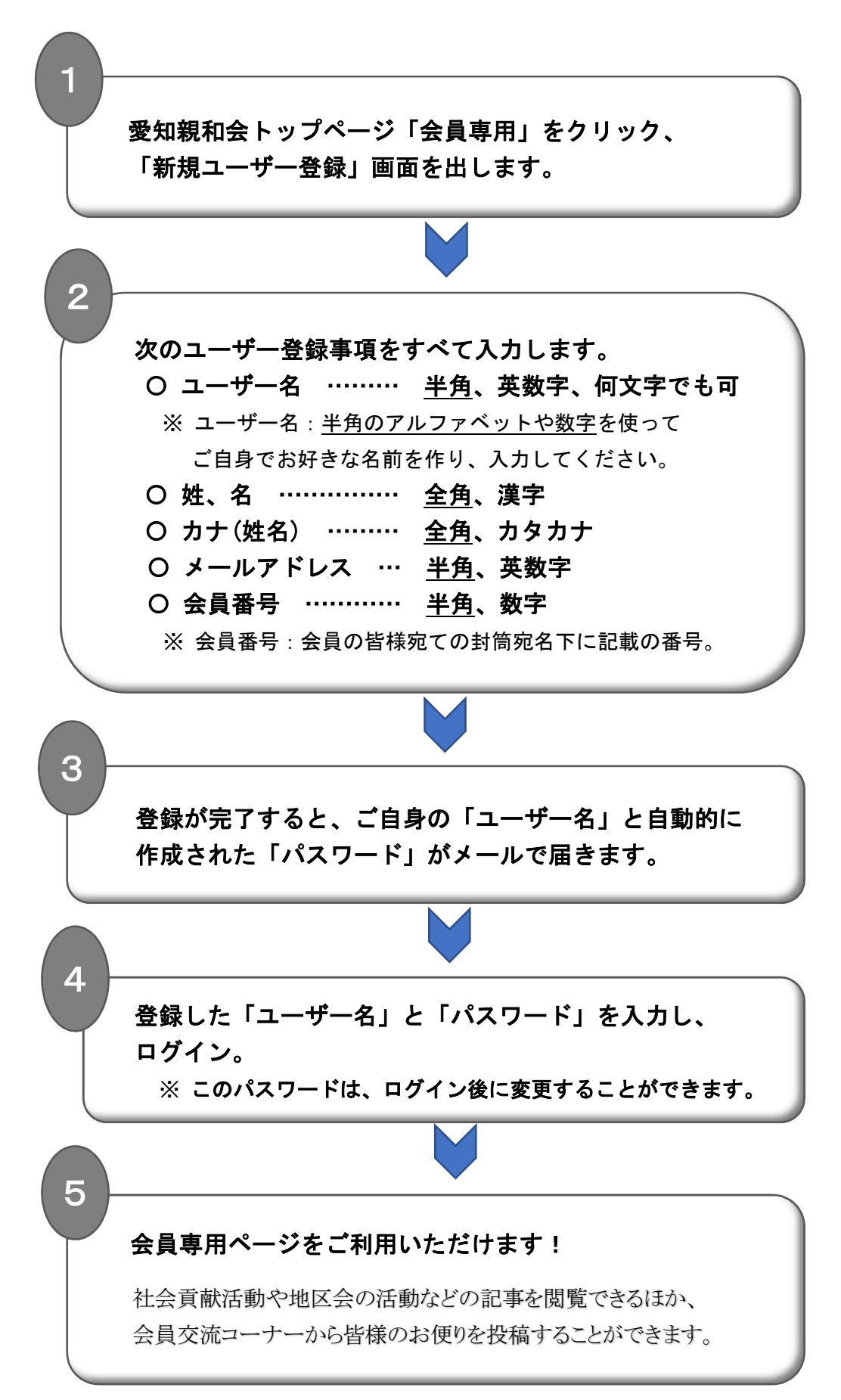